# **CPAIS Access Issues and Solutions**

Below is a listing of common CPAIS Issues with basic troubleshooting steps.

| No. | Issue                                                                                         |
|-----|-----------------------------------------------------------------------------------------------|
| 1.  | Internet Explorer displays a blank window, after selecting a CPAIS option from the Main Menu. |
| 2.  | CPAIS application not functioning when using Window 7 64 bit computers.                       |
| 3.  | Application Blocked By Deployment Rule Set                                                    |
| 4.  | Oracle Access Manager System Error                                                            |
| 5.  | JAVA Lang Class Not Found Exception or JAVA Lang Null Pointer Exception                       |

## 1. Issue

Internet Explorer displays a blank window, after selecting a CPAIS option from the Main Menu.

## Cause

Java Applet is not running. JRE within IE browser settings is disabled.

#### Solution

Enable JRE within the web browser.

- 1) Open Internet Explorer.
- 2) Click Tools.
- 3) Click Manage Add-ons.

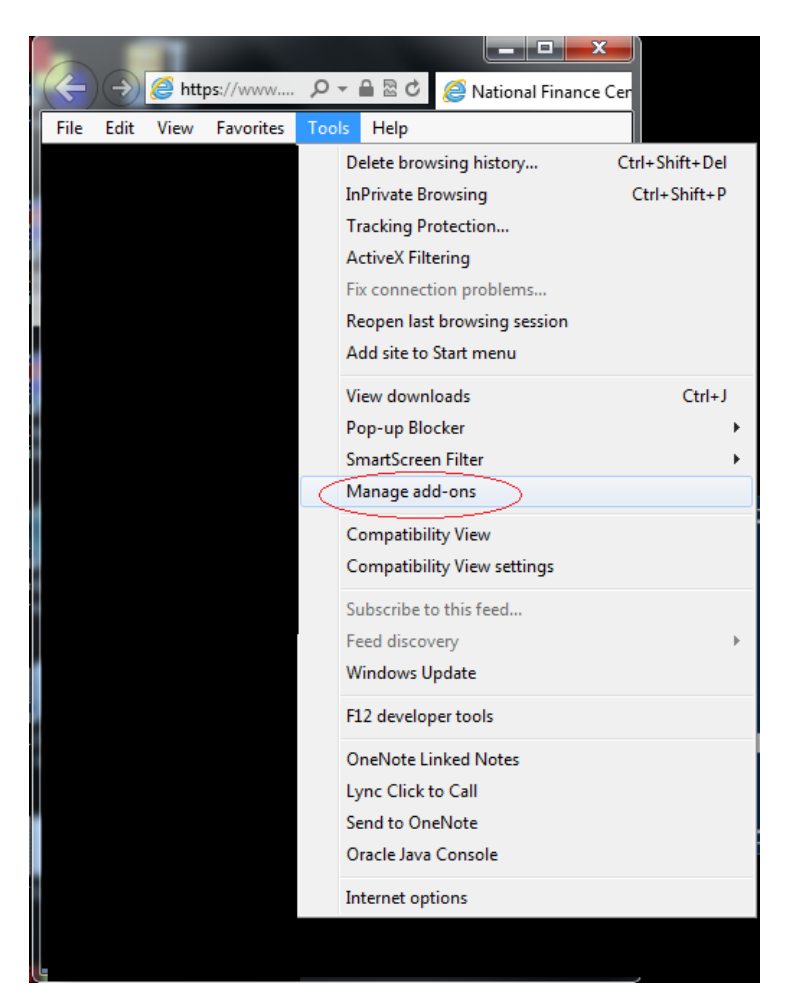

4) On the "Show" drop-down menu, ("Manage Add-on", screen varies due to IE version.) Select All add-ons... to display all add-ons that are installed / used by Internet Explorer.

5) Scroll down to (Not verified) Oracle Corporation (*JRE listing*).

| Manage Add-ons                                                   | -                                                                     | -                           |                           |                                 |           | -          | X      |
|------------------------------------------------------------------|-----------------------------------------------------------------------|-----------------------------|---------------------------|---------------------------------|-----------|------------|--------|
| View and manage your Int                                         | ernet Explorer add-ons                                                |                             |                           |                                 |           |            |        |
| Add-on Types                                                     | Name                                                                  | Publisher                   | Ŝtatus                    | Architecture                    | Load time | Navigation | 4      |
| A Toolbars and Extensions                                        | (Not verified) Sun Microsystems, In                                   | 6.                          |                           |                                 |           |            |        |
| () South Denvider                                                | Java(tm) Plug In 2 SSV Helper                                         | (Not verified) Sun Micro    | Disabled                  | 32-bit and                      | (0.00 5   |            |        |
| Pateren Providers                                                | Oracle Java Console                                                   | (Not verified) Sun Micro    | Disabled                  | 32-bit                          |           |            |        |
| Accelerators Tracking Protection Spelling Correction             | Adobe Systems Incorporated<br>Shirokwave Flash Object<br>McAlee, Inc. | Adobe Systems Incorpor      | Enabled                   | 32-bit and                      |           |            |        |
|                                                                  | scriptproxy<br>Microsoft Corporation                                  | McAfee, Inc.                | Enabled                   | 32-bit and                      | 0.00 s    | 0.00 s     |        |
|                                                                  | Lync Browser Helper                                                   | Microsoft Corporation       | Enabled                   | 32-bit and                      | 0.00 s    | 0.00 s     |        |
|                                                                  | Groove GFS Browser Helper                                             | Microsoft Corporation       | Disabled                  | 32-bit                          |           |            |        |
|                                                                  | Office Document Cache Handler                                         | Microsoft Corporation       | Enabled                   | 32-bit and                      | 0.00 s    | 0.00 s     |        |
| Show:                                                            | Microsoft SkyDrive Pro Browser                                        | Microsoft Corporation       | Enabled                   | 32-bit                          | 0.01 s    | 0.00 s     |        |
| Currently loaded add-ons                                         | <ul> <li>Lync Click to Call</li> </ul>                                | Microsoft Corporation       | Enabled                   | 32-bit and                      | 0.00 s    | 0.00 s     |        |
| Oracle Java Console<br>(Not verified) Sun Microsystems, I        | nc.                                                                   |                             |                           |                                 |           |            |        |
| Version: 6.0.120.4<br>File date: Tuesday, Fe<br>More information | bruary 11, 2014, 12:55 PM                                             | Type:<br>Search for this ac | Browser<br>id-on via defa | Extension<br>sult search provid | e         | C          | Enable |

- 6) Select Oracle Java Console.
- 7) Select the Enable under "*Settings*" or click the Enable Button displayed above the Close Button.
- 8) Click the OK button.
- 9) Log into CPAIS.

Back Beginning of Issue #1

Back to Issue Listing

## 2. Issue

CPAIS application not functioning when using Windows 7 64 bit computers.

## Cause

CPAIS not certified for Window 7 64 bit computers.

### Solution

(Workaround) Run the CPAIS application using the **32-bit version of Internet Explorer**.

- 1) Follow the instructions specified in the CPAIS Desktop Setup Procedures document.
- 2) Windows 7 64 bit operating system comes with both the 32-bit and the 64-bit versions of the Internet Explorer browser.

Run the CPAIS application using the **32-bit version of Internet Explorer**.

## 3) Ensure that JRE 6.0.120.4 or higher is Enabled.

- a) Open Internet Explorer (32-bit version).
- b) Click Tools.
- c) Click Manage Add-ons.

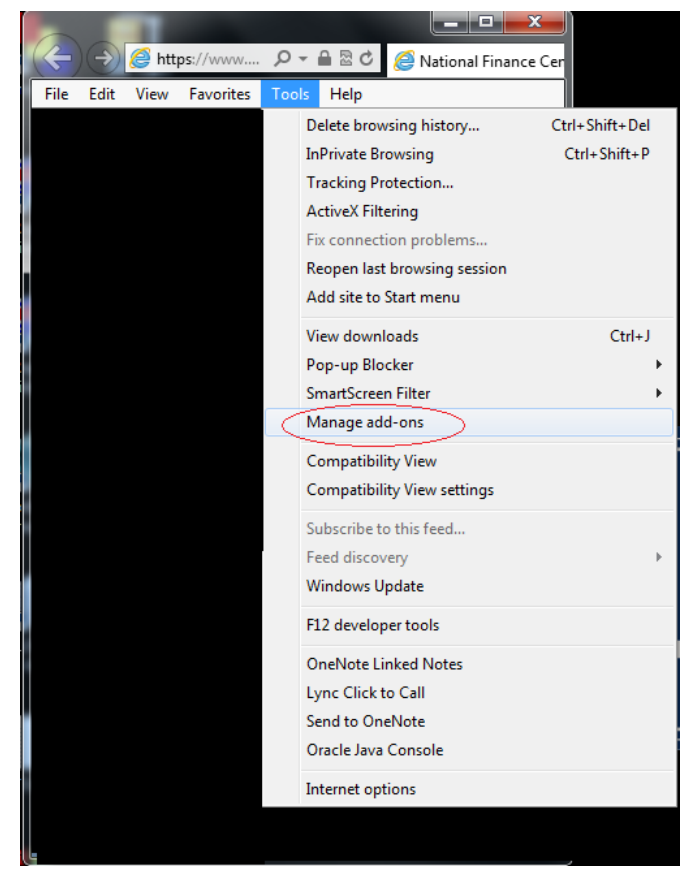

- d) On the "Show" drop-down menu, ("Manage Add-on", screen varies due to IE version.) Select All add-ons... to display all add-ons that are installed / used by Internet Explorer.
- e) Scroll down to (Not verified) Oracle Corporation (JRE listing).

| Add-on Types                          | Name                                                                         | Publisher                | Status   | Architecture | Load time | Navigation |  |
|---------------------------------------|------------------------------------------------------------------------------|--------------------------|----------|--------------|-----------|------------|--|
| Toolbars and Extensions               | (Not verified) Sun Microsystems, Inc                                         | c.                       |          |              |           |            |  |
| C Search Demoider                     | Java(tm) Plug-In 2 SSV Helper                                                | (Not verified) Sun Micro | Disabled | 32-bit and   | (0.00 3)  |            |  |
| Contraction (1997)                    | Oracle Java Console                                                          | (Not verified) Sun Micro | Disabled | 32-bit       |           | $\geq$     |  |
| Accelerators                          | Adobe Systems Incorporated                                                   |                          |          |              |           |            |  |
| S Tracking Protection                 | Shockwave Flash Object                                                       | Adobe Systems Incorpor   | Enabled  | 32-bit and   |           |            |  |
| Spelling Correction                   | McAlee, Inc.                                                                 |                          |          |              |           |            |  |
|                                       | scriptproxy                                                                  | McAfee, Inc.             | Enabled  | 32-bit and   | 0.00 s    | 0.00 s     |  |
|                                       | Microsoft Corporation                                                        |                          |          |              |           |            |  |
|                                       | Lync Browser Helper                                                          | Microsoft Corporation    | Enabled  | 32-bit and   | 0.00 s    | 0.00 s     |  |
|                                       | Groove GFS Browser Helper                                                    | Microsoft Corporation    | Disabled | 32-bit       |           |            |  |
|                                       | Office Document Cache Handler                                                | Microsoft Corporation    | Enabled  | 32-bit and   | 0.00 s    | 0.00 s     |  |
| Show:                                 | Microsoft SkyDrive Pro Browser                                               | Microsoft Corporation    | Enabled  | 32-bit       | 0.01 s    | 0.00 s     |  |
| Currently loaded add-ons 🔹            | Lync Click to Call                                                           | Microsoft Corporation    | Enabled  | 32-bit and   | 0.00 s    | 0.00 s     |  |
| Dracle Java Console                   |                                                                              |                          |          |              |           |            |  |
| (Not verified) Sun Microsystems, Inc. |                                                                              |                          |          |              |           |            |  |
| Version: 6.0.120.4                    |                                                                              | Type:                    | Browser  | Extension    |           |            |  |
| File date: Tuesday, Febru             | bruary 11, 2014, 12:55 PM Search for this add-on via default search provider |                          |          |              |           |            |  |

- f) If it is **not enabled**, select Oracle Java Console.
- g) Select the Enable under "Settings" or click the Enable Button displayed above the Close Button.
- h) Click the OK button.

## Add the following URLs as **trusted sites**. cpais.ocfo.usda.gov/prd\_rp cpaisnp.ocfo.usda.gov

- a) On the Internet Explorer menu bar,
- b) Click Tools.

4)

- c) Click Internet Options.
- d) Click Security tab.
- e) Select Trusted Sites.
- f) Click Sites button.
- g) Add URLs listed above.

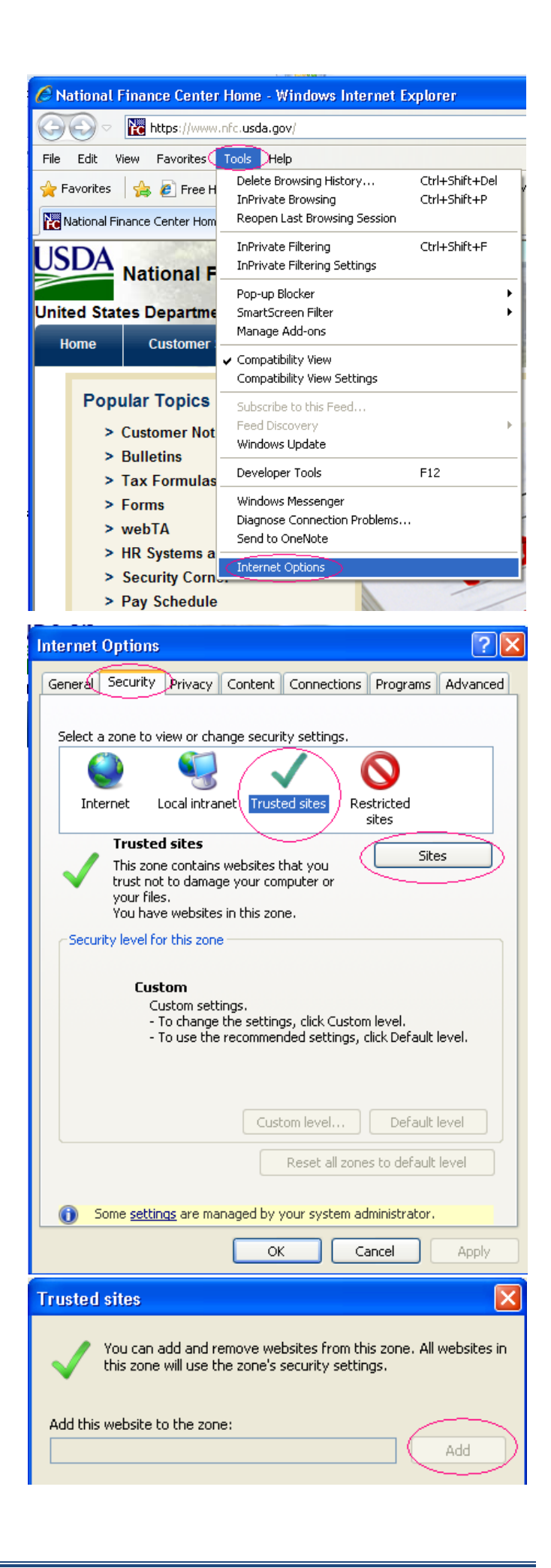

Back Beginning of Issue #2 Back to Issues Listing

## 3. Issue

Application Blocked by Deployment Rule Set.

## Cause

Self-signed deployment rule set jar cannot be verified when you don't have the certificate installed that was used to sign the jar file.

## Solution

Contact IT support.

## NOTED Solution implemented by IT Administrators:

- 1) Locate file named DeploymentRuleSet.jar located in c:\WINDOWS\Sun\Java\Deployment\ directory
- 2) <u>Rename DeploymentRuleSet.jar</u> (i.e., <u>DeploymentRuleSet</u>.old)
- 3) Close and reopen browser and access the application

## Back Beginning of Issue #3 Back to Issues Listing

#### 4. Issue

Oracle Access Manager System Error

| ORACLE<br>Access Manager |                                                                                                    |
|--------------------------|----------------------------------------------------------------------------------------------------|
|                          |                                                                                                    |
|                          | Error<br>System error. Please re-try your action. If you continue to<br>get this error, please contact the Administrator. |
|                          |                                                                                                    |

#### Cause

User's session is hung, not completely logged out off Oracle Access Manager (Oracle Single Sign On).

## Solution

Close the browser, open a new browser, and launch the application.

Back Beginning of Issue #4 Back to Issues Listing

## 5. Issue

JAVA Lang Class Not Found Exception or JAVA Lang Null Pointer Exception

java.lang.ClassNotFoundException: oracle.forms.engine.Main

# An Error Occurred:

## java.lang.NullPointerException

- + Stack Trace
- + Component Tree
- + Scoped Variables

## Cause

Compatibility View Settings are not correct.

## Solution

Adjust the Compatibility View Settings.

Make the following compatibility setting changes in Internet explorer:

- a) Click on the Tools button
- b) Select Compatibility View Settings
- c) Under Add this website, add usda.gov and click the Add button
- d) Select Display all websites in Compatibility View
- e) Click the Close button
- f) Logon to CPAIS

| Compatibility View Settings                                                                                                    | X                        |  |  |  |  |  |
|----------------------------------------------------------------------------------------------------|--------------------------|--|--|--|--|--|
| You can add and remove websites to be displayed in Compatibility View.                                                                                                    |                          |  |  |  |  |  |
| A <u>d</u> d this website:                                                                                                    |                          |  |  |  |  |  |
|                                                                                                    | Add                      |  |  |  |  |  |
| Websites you've added to Compatibility View:                                                                                                    |                          |  |  |  |  |  |
| usda.gov                                                                                                    | <u>R</u> emove           |  |  |  |  |  |
| <ul> <li>Display all websites in Compatibility View</li> <li>Display intranet sites in Compatibility View</li> <li>Download updated compatibility lists from Microsoft<br/>Learn more by reading the Internet Explorer privacy state</li> </ul> | atement<br><u>C</u> lose |  |  |  |  |  |

Back Beginning of Issue #5 Back to Issues Listing